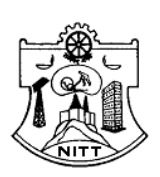

## OFFICE OF THE DEAN (ACADEMIC) NATIONAL INSTITUTE OF TECHNOLOGY TIRUCHIRAPPALLI - 620 015, TAMIL NADU, INDIA

Phone : +91-431-2503918, Fax : +91-431-2500133 (O/o the Director), E-Mail : degree@nitt.edu

## PROCEDURE FOR ONLINE PAYMENT OF FEES (SBI- i Collect) (INSTITUTION FEE, ACADEMIC RELATED DOCUMENTS)

Click the following URL provided in your College Website "online fee payment"

| NIT- TRICHY INSTITUTION | https://www.onlinesbi.com/prelogin/icollecthome.h |  |  |  |
|-------------------------|---------------------------------------------------|--|--|--|
|                         | tm?corpID=88587                                   |  |  |  |
| FEE                     |                                                   |  |  |  |

- a. Accept the terms and conditions then click "PROCEED".
- b. Select the APPROPRIATE category, Enter the Required Information then click SUBMIT.
- c. If information's are correctly populated, then enter Name, Date of Birth and Mobile number then click "CONFIRM "to proceed.
- d. If all details entered are correctly populated, click "CONFIRM " to proceed.
- e. Make payment as per your convenience. (Options available are payment of fees through SBI Net Banking, State Bank ATM cum Debit Cards, Other Bank Debit / Credit Cards, Other Bank's Net Banking and through SBI BRANCHES ).
- f. Submit the copy of generated fee receipt to the College Authorities.

OR

- Login to <u>www.onlinesbi.com</u> Select <u>State Bank Collect</u> available on the top ( pre login page )
- 2. Accept the terms and conditions and click "PROCEED".
- 3. Select State "TAMILNADU" and Institution type "EDUCATIONAL INSTITUTIONS".
- 4. Select APPROPRIATE Category & Sub- Category.
- 5. Enter Required Information and click SUBMIT.

- 6. If information's are correctly populated, then enter Name, Date of Birth and Mobile number then click "CONFIRM" to proceed.
- 7. If all details entered are correctly populated, click "CONFIRM" to proceed.
- Make payment as per your convenience. (Options available are payment of fees through SBI Net Banking, State Bank ATM cum Debit Cards, Other Bank Debit / Credit Cards, Other Bank's Net Banking and through SBI BRANCHES ).
- 9. Submit the copy of generated fee receipt to the College Authorities.

## HOW TO TAKE RECEIPT FOR A PAYMENT MADE, EVEN ON A LATER DATE:

(PLEASE CHECK THE STATUS BEFORE MAKING PAYMENT SECOND TIME )

- 1. Login to <u>www.onlinesbi.com</u>
- 2. Select State Bank Collect available on the top (pre login page)
- 3. Accept the terms and conditions then click "PROCEED"
- 4. Select "PAYMENT HISTORY" option available on the left side of screen.
- 5. Using TWO OPTIONS as mentioned below , you can get the receipt :
  - a. Type the same Date Of Birth, Mobile Number which you have entered at the time of making payment through SB collect. Select the date range and submit.
  - b. It you know the payment reference number, then enter the Reference number (DU...) along with anyone information (Date of Birth / Mobile number, which you have entered at the time of making payment).
     Select the date range and submit.
- 6. In the next page, take print out of receipt.

| State Bank of India - Windows Internet Explorer                                                                        |                                                            |                                                                                           |            |                                                                                            |                                                                                          | _ 8 ×                                                              |
|----------------------------------------------------------------------------------------------------|------------------------------------------------------------|-------------------------------------------------------------------------------------------|------------|--------------------------------------------------------------------------------------------|------------------------------------------------------------------------------------------|--------------------------------------------------------------------|
| COC V https://www.onlinesbi.com/prelogin/suvidhap                                                                      | paymenthistory.htm                                         |                                                                                           | 🕶 🔒 sт.    | ATE BANK OF IN                                                                             | iDIA [IN] 😽 🗙 🔁 Bing                                                                     | P -                                                                |
| File Edit View Favorites Tools Help                                                                                    |                                                            |                                                                                           |            |                                                                                            |                                                                                          |                                                                    |
| 🖕 Favorites 🛛 🚔 🙋 Contact Centre login 🙋 Chennai MI                                                                    | S Online 🙋 State Bank Times ; SB COLLECT PAGE              | 💋 chennai circle 🙋 OnlineSBI                                                              | [ - Branch | 🟉 The HR Das                                                                               | shboard Index 🔀 GRC LATEST LOGIN 🔊 INB CIRCLE                                            | LOGIN                                                              |
| 🔠 🔻 🏀 OnlineSBI - Branch 🏀 State Bank of                                                                               | India 💽 State Bank of India                                | 🕤 State Bank of India                                                                     | ×          |                                                                                            | 🟠 🔹 🔂 👻 🖃 🖶 👻 Page 🔹 Sa                                                                  | fety 🔹 Tools 🔹 🕡 👻                                                 |
| State Bank Group                                                                                                    |                                                            |                                                                                           |            |                                                                                            |                                                                                          | ≥<br>av Exit                                                       |
| State Bank         State Bank           Collect         MOPS           You are here:         State Bank Collect > Payr | Pay<br>EPFO<br>nent History                                |                                                                                           |            |                                                                                            |                                                                                          |                                                                    |
| State Bank Collect<br>Confirm NEFT Txn                                                                                 | State Bank Collect                                         |                                                                                           |            |                                                                                            | 05-Feb-2015 [                                                                            | 02:31 PM IST]                                                      |
| Reprint Remittance Form Payment History                                                                                | > Select a payments       payments         Date of Birth * | ails of previous g payment) e of making payment) ge * ge * E with an asterisk (*) ne year | F12A<br>Go | C Enter (<br>DOB/MOE<br>DU Refer<br>(As<br>Date of B<br>(Date pr<br>(Mobile N<br>(Mobile N | the B Beference Number (Starting<br>off on ber to view a specific payme<br>ence Number * | with 'DU') &<br>ent in the<br>on)<br>g payment)                    |
| Done                                                                                                    |                                                            |                                                                                           |            |                                                                                            | C. Local intranet   Protected Mode: Off                                                  | ▼<br>▼ <u>a</u> • €, 100% • //<br>₩ ()> 2:31PM<br>₩ ()> 2:5/2015 ⋿ |